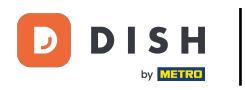

### i Willkommen in der DISH POS App.

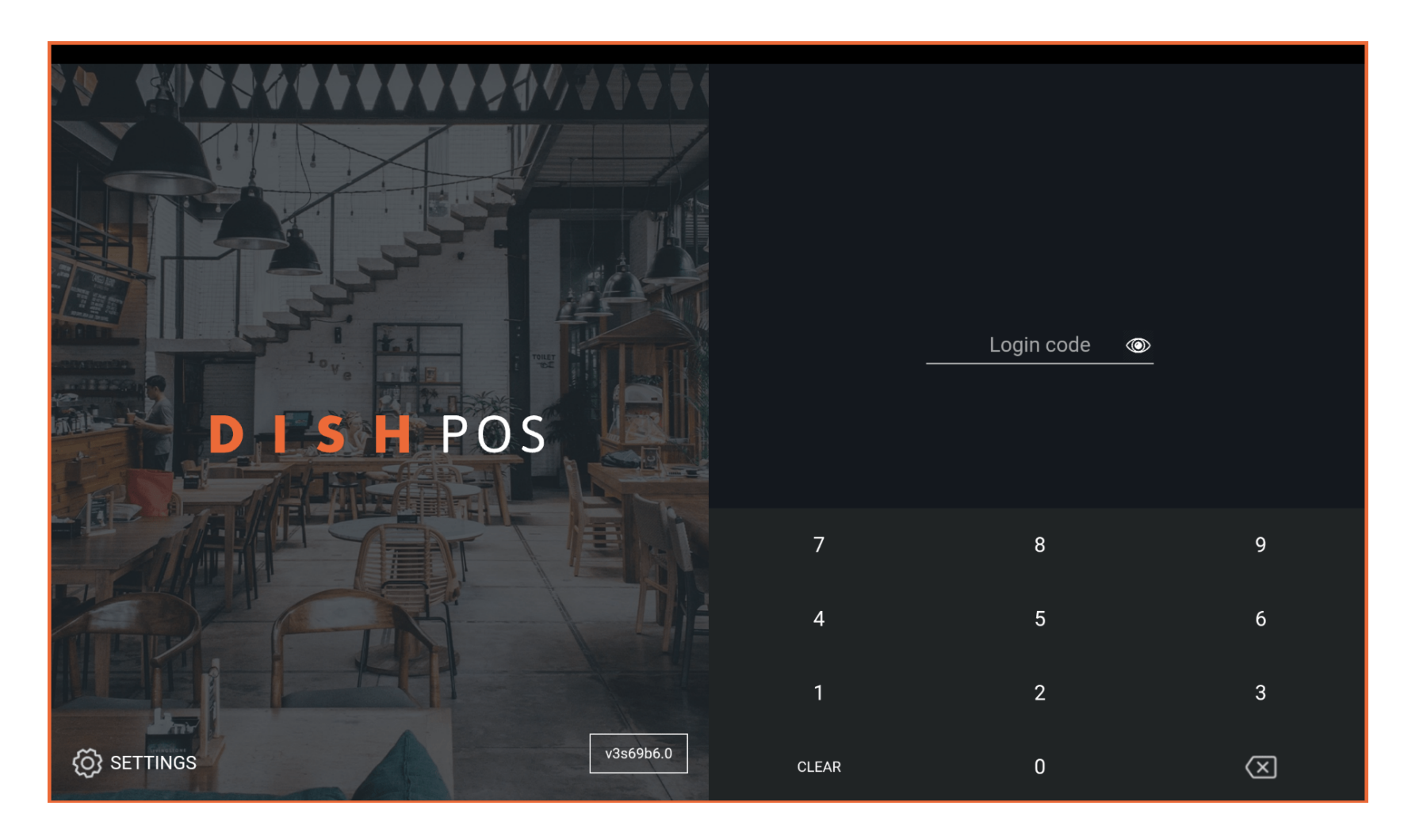

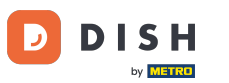

### • Gib deinen Login Code ein und tippe auf LOGIN.

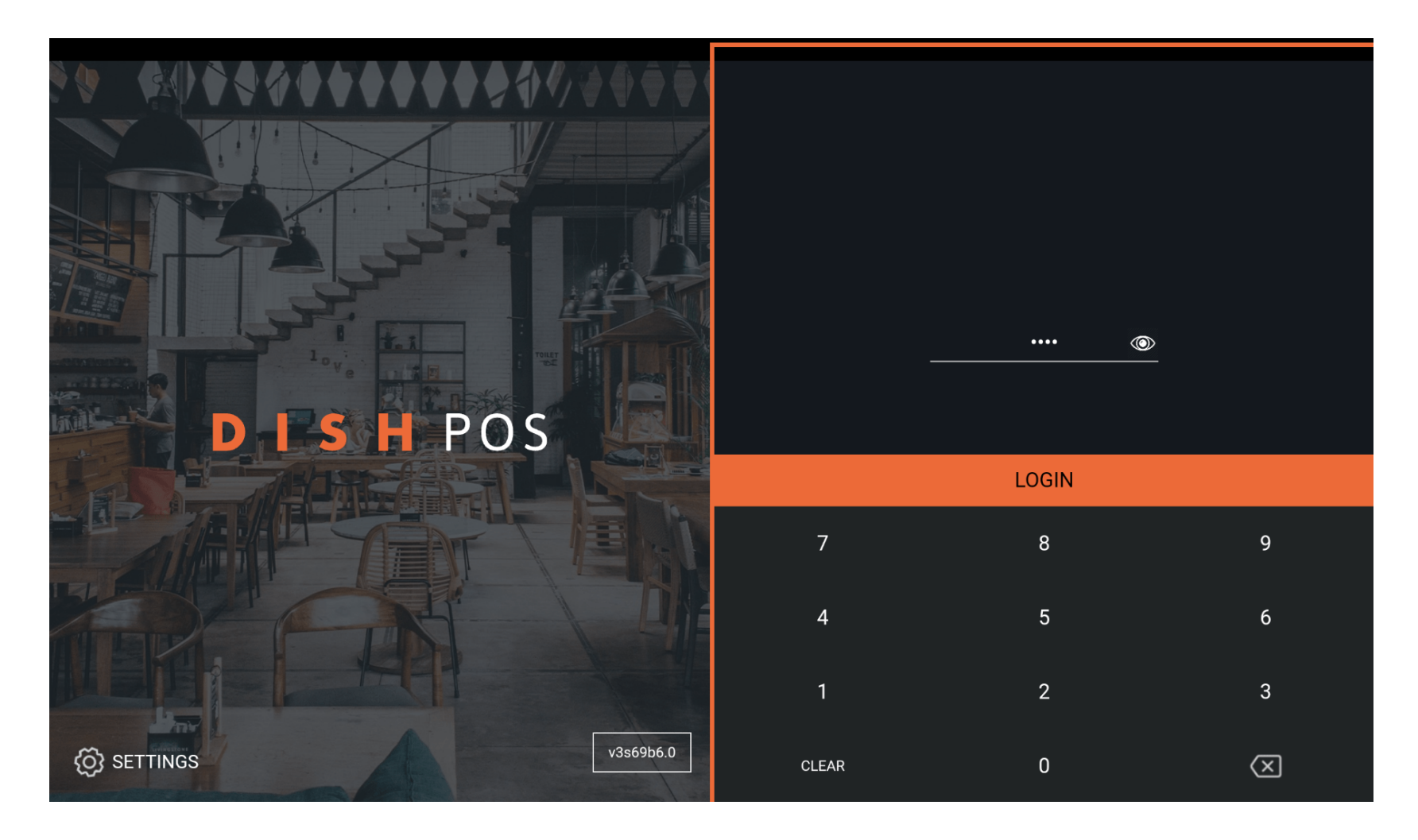

**DISH** Die Ansicht der Inventarübersicht auf deinem Endgerät anpassen (Tablet)

# Tippe auf das Menü Symbol.

D

| E DISHPOS  | HD Video Demo | o German Einric           | HTUNGEN OFFENE | AUFTRÄGE LAUFENDE KONTEN |            | ¢ |
|------------|---------------|---------------------------|----------------|--------------------------|------------|---|
| Restaurant |               | Terrasse                  |                | Direktverkauf            | E-Commerce |   |
|            | (⊡∞ 🖻 3       |                           | ©∞Ē1           |                          |            |   |
| Takeaway   |               | Terrasse<br>80 Sitzplätze |                | Direct Sale Takeaway     |            |   |
|            | (⊡∞ 🖻 1       |                           |                |                          |            |   |
|            |               |                           |                |                          |            |   |
|            |               |                           |                |                          |            |   |
|            |               |                           |                |                          |            |   |
|            |               |                           |                |                          |            |   |
|            |               |                           |                |                          |            |   |
|            |               |                           |                |                          |            |   |
|            |               |                           |                |                          |            |   |
|            |               |                           |                |                          |            |   |

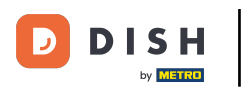

### Scrolle nach unten um weitere Menüpunkte zu sehen.

|                 |                        | German EINRICHTUNGEN OFFENE AUFTRÄGE LAUFENDE KONTEN |                      |            | ¢ |
|-----------------|------------------------|------------------------------------------------------|----------------------|------------|---|
|                 |                        | Ferrasse                                             | Direktverkauf        | E-Commerce |   |
| Manager Manager |                        | (⊡∞ 🗐 1                                              |                      |            |   |
| ☆               | Einrichtungen          | Ferrasse<br>80 Sitzplätze                            | Direct Sale Takeaway |            |   |
| Ð               | Vorrat                 |                                                      |                      |            |   |
| தி              | Auftrag suchen         |                                                      |                      |            |   |
| S               | Schichtverwaltung      |                                                      |                      |            |   |
| ď               | Weblinks               |                                                      |                      |            |   |
| ð               | Druckbericht           |                                                      |                      |            |   |
|                 | PIN-Terminals          |                                                      |                      |            |   |
| ଟ               | DISH POS Tutorials     |                                                      |                      |            |   |
|                 |                        |                                                      |                      |            |   |
| ₽<br>₽          | Keine Rechnung drucken |                                                      |                      |            |   |

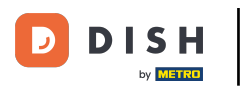

### • Tippe auf Einstellungen.

|     |                                       | German EINRICHTUNGEN OFFENE AUFTRÄGE LAUFENDE KONTEN |                      |            | ¢ |
|-----|---------------------------------------|------------------------------------------------------|----------------------|------------|---|
| Č   | ₩ETRE                                 | Terrasse                                             | Direktverkauf        | E-Commerce |   |
| Man | ager Manager                          | ©∞ 🗐 1                                               |                      |            |   |
| ď   | Weblinks                              | Terrasse                                             | Direct Sale Takeaway |            |   |
| ¢   | Druckbericht                          | 80 Sitzplätze                                        |                      |            |   |
|     | PIN-Terminals                         |                                                      |                      |            |   |
| ଫ   | DISH POS Tutorials                    |                                                      |                      |            |   |
| ₿   | Keine Rechnung drucken 🗌              |                                                      |                      |            |   |
| Ø   | Aufträge neu drucken/erneut<br>öffnen |                                                      |                      |            |   |
| Ø   | Einstellungen                         |                                                      |                      |            |   |
| Ð   | Abmelden                              |                                                      |                      |            |   |
|     |                                       |                                                      |                      |            |   |

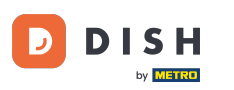

# Scrolle runter um weitere Einstellungen zu sehen.

| ← ⓒ Einstellungen                    |
|--------------------------------------|
| Verbindung                           |
| Servername/IP-Adresse<br>hd-demo5com |
| Server-Port-Nummer<br>8080           |
| Server-Pfad                          |
| Server-Protokoll<br>http:            |
| Name des POS-Geräts<br>sdkx86_64     |
| POS-ID-Nummer<br>59366ba             |
| Verbindungseinstellungen             |
| Anzeige                              |
| Thema                                |

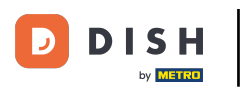

# • Tippe auf Vorrat.

| ← <sup>©</sup> Einstellungen              | <u>↑</u> |  |  |  |
|-------------------------------------------|----------|--|--|--|
| Dunkel                                    |          |  |  |  |
| Ausrichtung des Bildschirms               |          |  |  |  |
| Anmeldebildschirm                         |          |  |  |  |
| Einrichtungsbildschirm                    |          |  |  |  |
| Menü- und Auftragsbildschirm              |          |  |  |  |
| Vorrat                                    |          |  |  |  |
| Zahlungsbildschirm                        |          |  |  |  |
| Sonstige                                  |          |  |  |  |
| Eingabeeinstellungen                      |          |  |  |  |
| Hardware-Einstellungen                    |          |  |  |  |
| Fehlersuchmodus, mehr Fehlerinformationen |          |  |  |  |
| Über DISH POS                             |          |  |  |  |

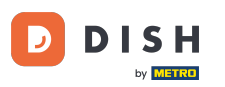

Die Ansicht der Inventarübersicht auf deinem Endgerät anpassen (Tablet)

Um die Spaltenanzahl festzulegen, ziehe den Orangenen Punkt zur gewünschten Anzahl. Das war's. Du hast die Spaltenanzahl erfolgreich eingerichtet.

| - @ Vorrat  |     |
|-------------|-----|
| altenanzahl | - 2 |
|             |     |
|             |     |
|             |     |
|             |     |
|             |     |
|             |     |
|             |     |
|             |     |
|             |     |

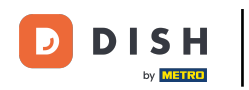

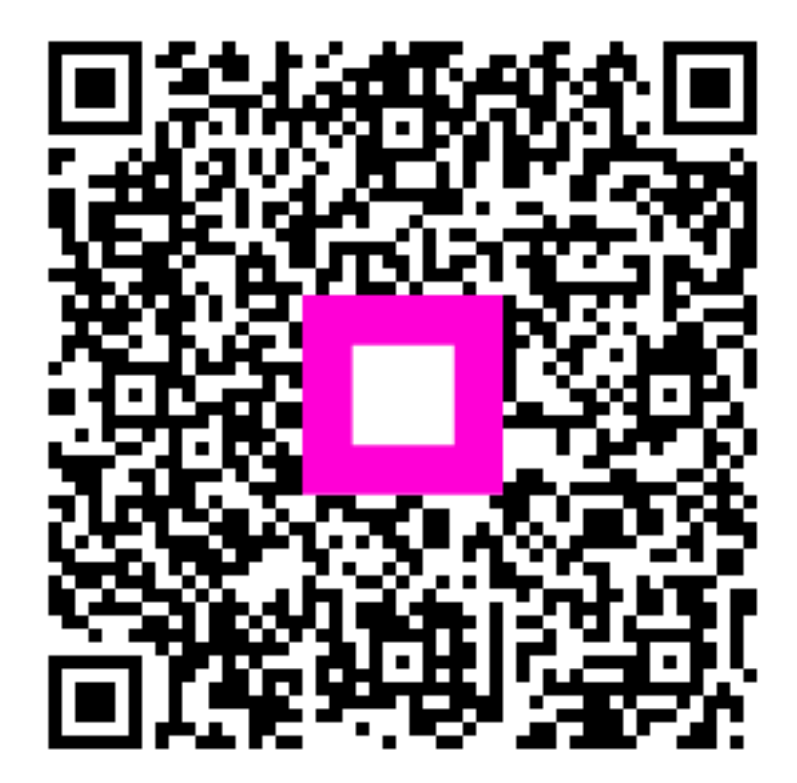

Scannen, um zum interaktiven Player zu gelangen